#### PRÉSENTATION DES TÉLÉSERVICES DU COMPTE ASSURÉS AMELI

#### Pas-à-pas

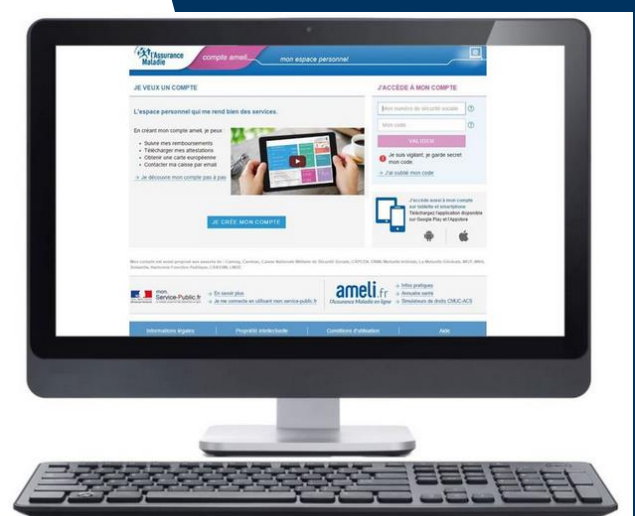

#### SÉLECTION D'UN ORGANISME COMPLÉMENTAIRE (OC), EN CAS DE CHEVAUCHEMENT

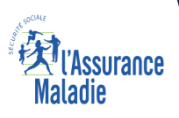

#### Les principes directeurs du pas-à-pas

Ce pas-à-pas a pour ambition de présenter la démarche du téléservice Chevauchement d'organisme complémentaires, étapes par étapes, pour donner une vision détaillée de la version assuré, ainsi que les bénéfices associés à ce téléservice, tant pour les assurés que pour les collaborateurs Front-office et Back-office en CPAM.

Il a ainsi vocation à s'inscrire en complément des supports de formation existants : le didacticiel qui présente notamment des captures écrans de façon animée à destination des assurés et les modules de e-learning qui permettent de maîtriser le compte dans son ensemble.

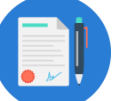

#### **Principes directeurs**

Ce pas-à-pas décrit le parcours du téléservice : • Sur le **compte Ameli web** 

Il précise également :

- Les cas d'usage qui peuvent entraîner la sollicitation du téléservice
- Les cas d'exclusion
- Les délais moyens de traitement de la demande réalisée en ligne
- Les **objections les plus fréquentes** (côté assurés et côtés Caisses), et les réponses à y apporter

Ce document a vocation à être actualisé au fur et à mesure des mises à jour du téléservice.

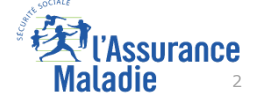

# Bénéfices du choix de l'organisme complémentaire en cas de chevauchement

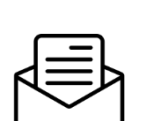

#### Pour les assurés

La possibilité de choisir, en cas de chevauchement, l'organisme complémentaire à conserver sans devoir ni appeler ni envoyer un courrier à sa CPAM

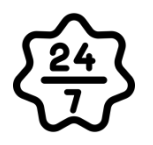

Dans un délais de 7 jours, le raccordement à son organisme complémentaire.

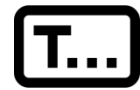

Rendre à nouveau effective la transmission automatique des remboursements vers l'organisme complémentaire

#### Pour les collaborateurs

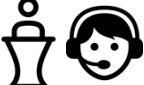

#### Conseillers et Téléconseillers :

- Des flux en accueil et au téléphone réduits
- Jusque là, la demande effectuée en front office donnait lieu systématiquement à une affaire dans Medialog+

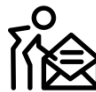

#### Agents de Back-Office :

- Le téléservice génère directement une affaire dans Medialog+ traitée par la CPAM de rattachement (ou par celle de Dignes pour les cas complexes)
- Une fois la MAJ effectuée dans Progrès, l'agent clôture l'affaire dans Medialog+ ce qui a pour effet de générer une notification dans le compte de l'assuré

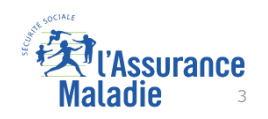

#### Disponibilité du téléservice sur les différents appareils

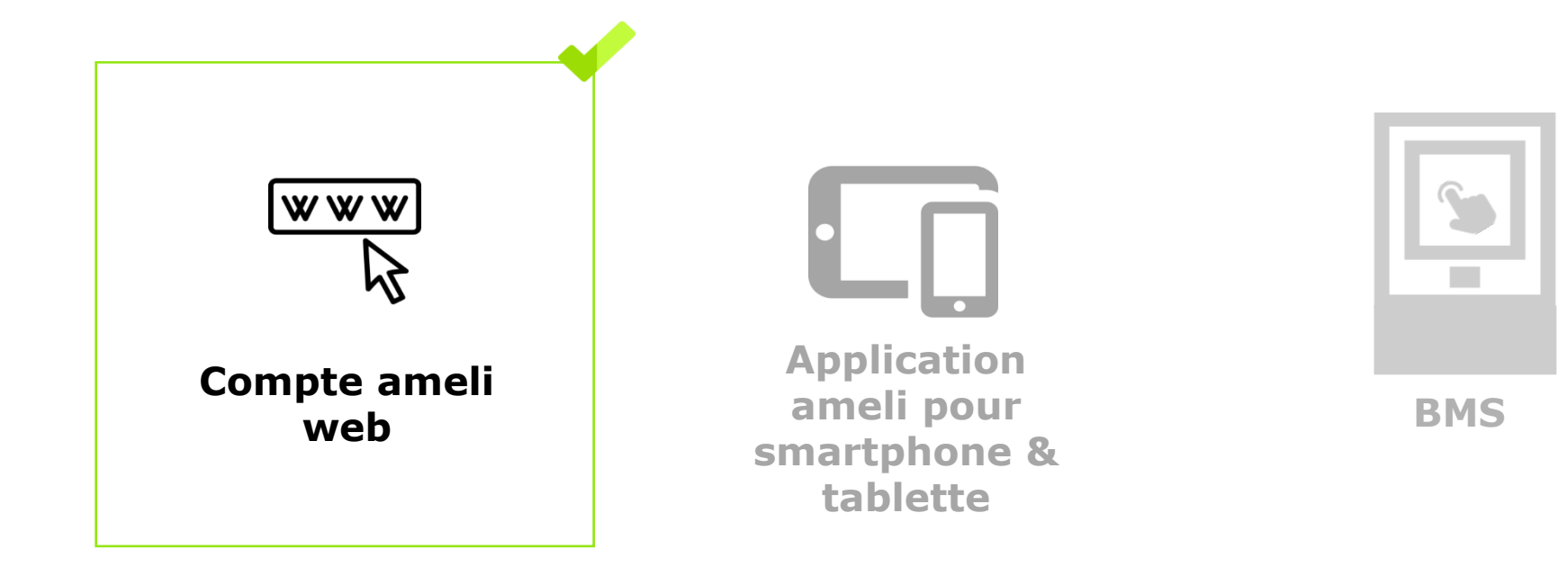

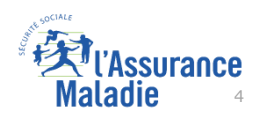

# Principaux cas d'usage possibles

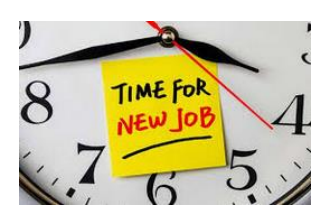

Un assuré qui vient de **changer de travail** et qui par conséquent a été amené à changer d'organisme complémentaire (OC). Dans les fait, son ancienne OC ne s'est pas déconnecté de la télétransmission NOEMIE.

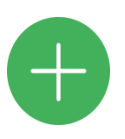

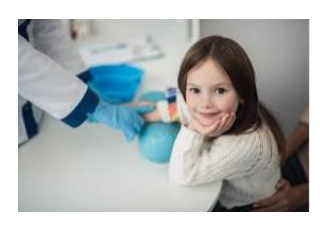

Il doit rattacher tout ou partie de ses ayant-droits.

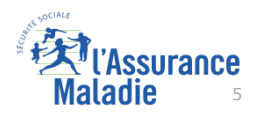

#### Cas d'exclusion du téléservice

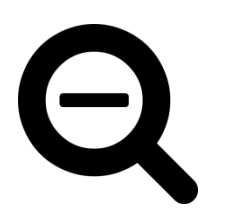

- Le service n'est pas proposé à l'assuré dès lors qu'un contrat de précarité (Complémentaire santé solidaire, CMUC, ACS) est impliqué dans le chevauchement (rappel : les bénéficiaires de l'AME ne peuvent pas adhérer au compte ameli).
- Le service n'est pas proposé à l'assuré dès lors que 5 bénéficiaires (et plus) sont concernés par un chevauchement.
- Le service n'est pas proposé aux assurés des régimes partenaires.

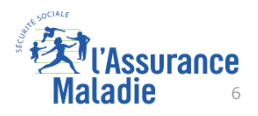

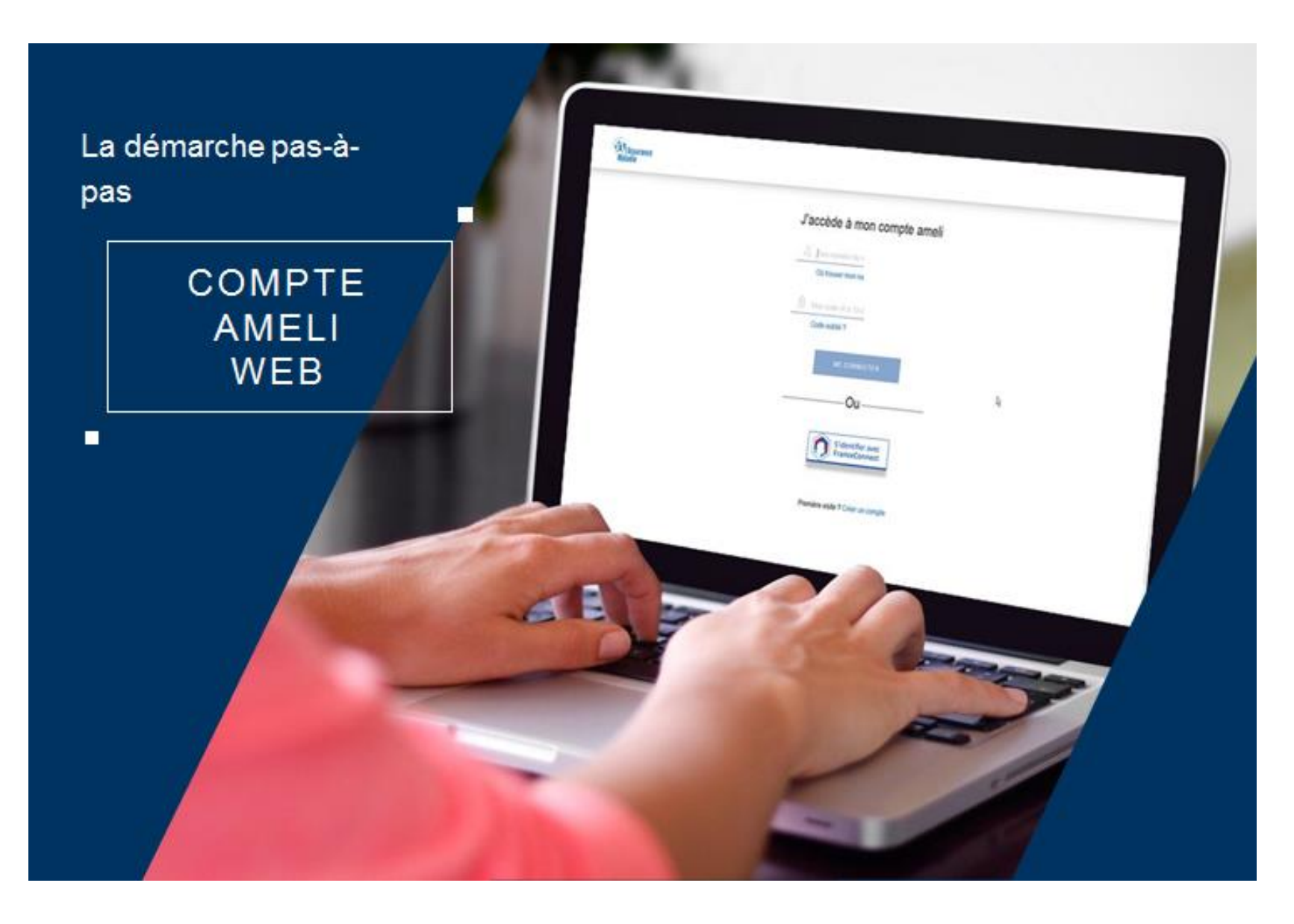

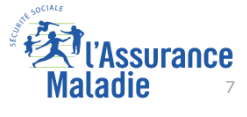

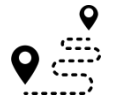

**ETAPE (0)** : L'assuré se connecte à son compte Ameli

#### J'accède à mon compte ameli

1 74 11 71 270 102

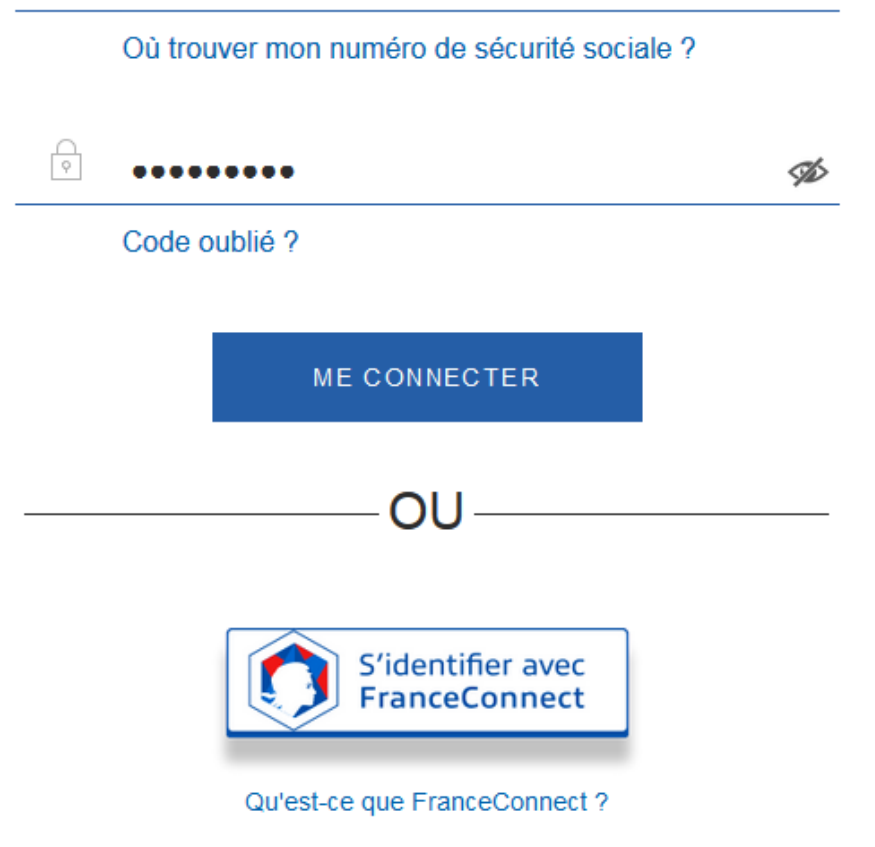

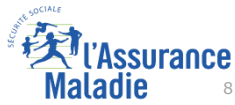

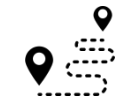

**ETAPE (1)** : L'assuré est automatiquement notifié d'un problème de chevauchement d'organismes complémentaires

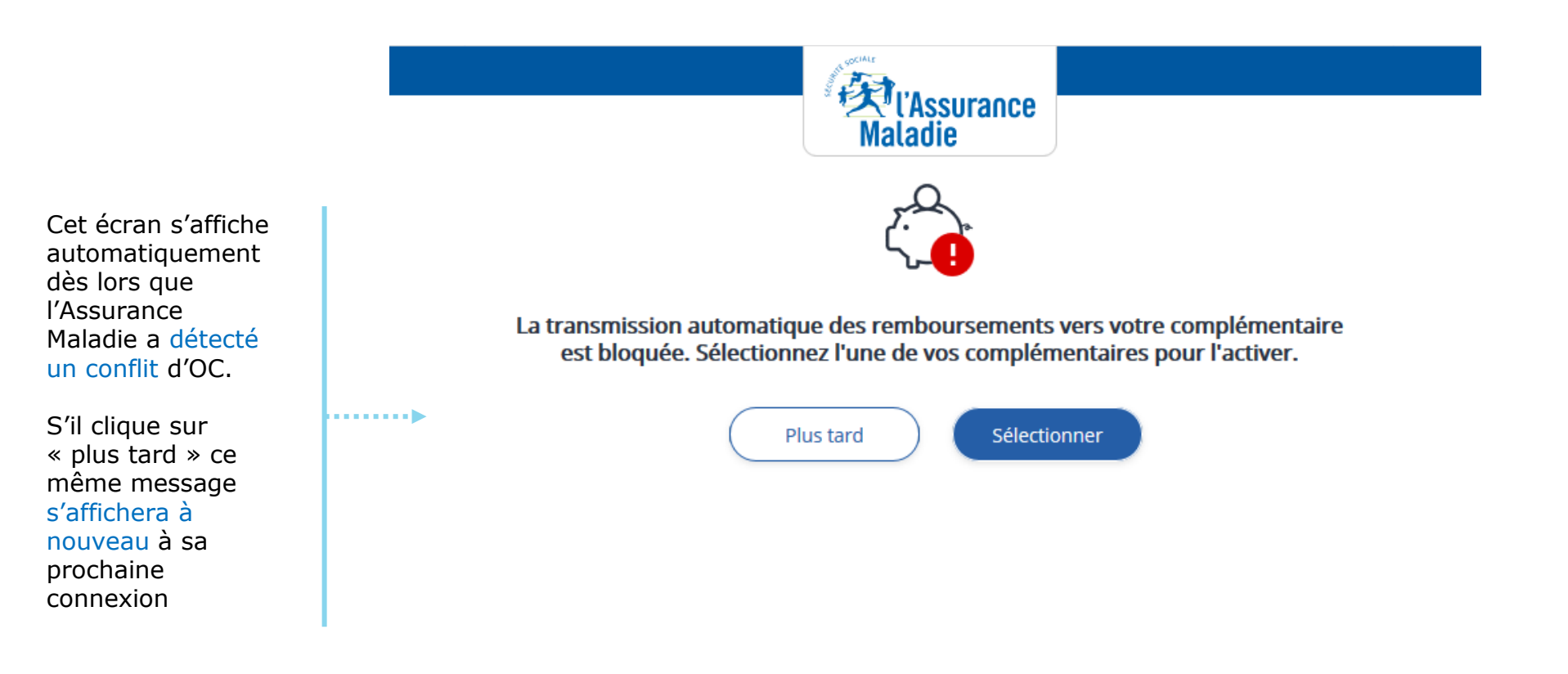

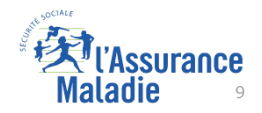

**ETAPE (2)** : L'assuré visualise les deux organismes complémentaires en conflit

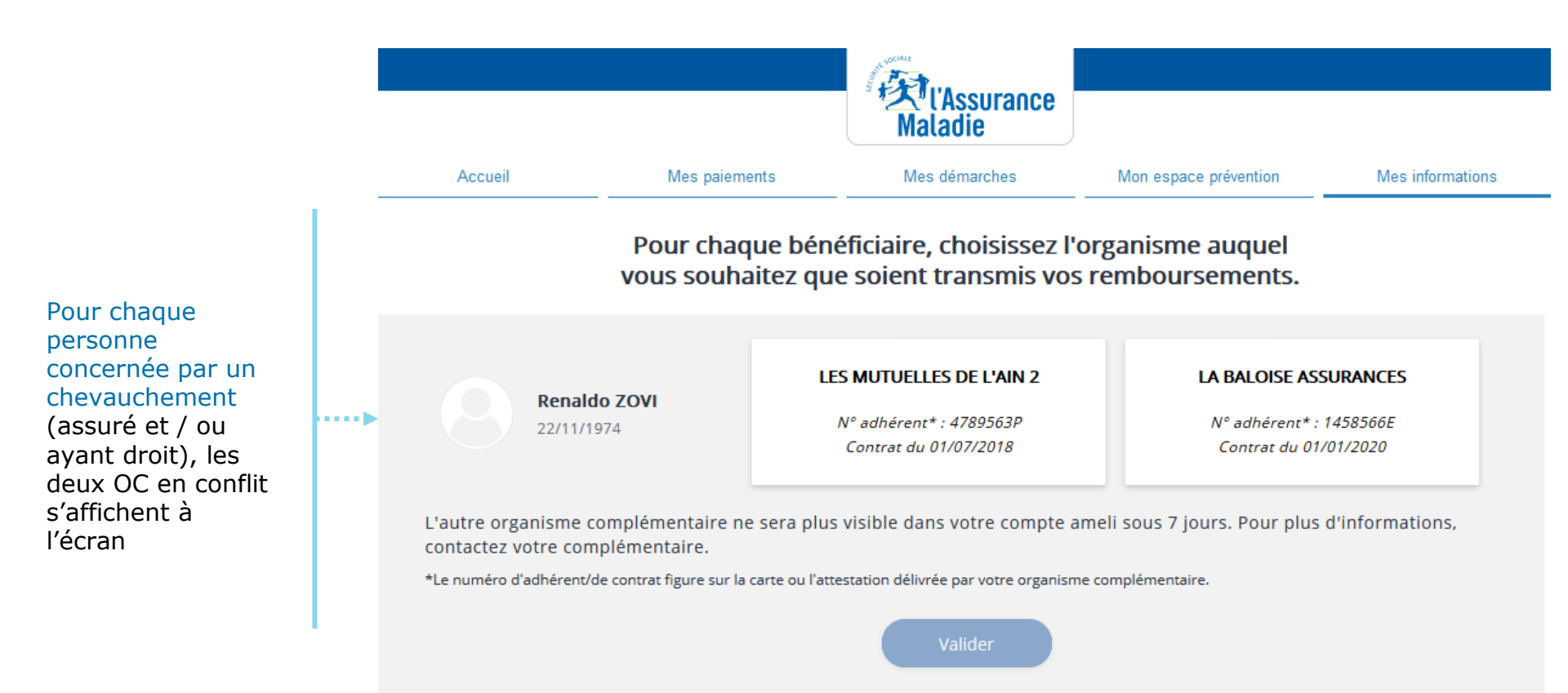

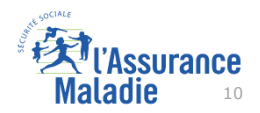

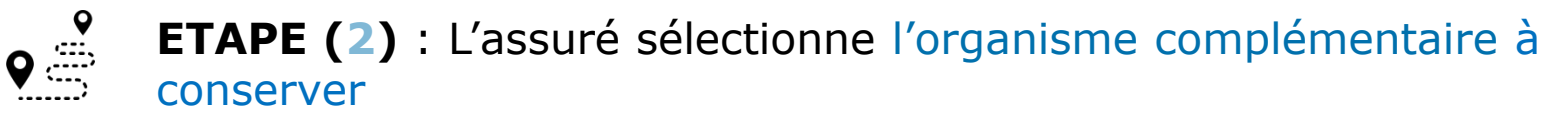

L'assuré a

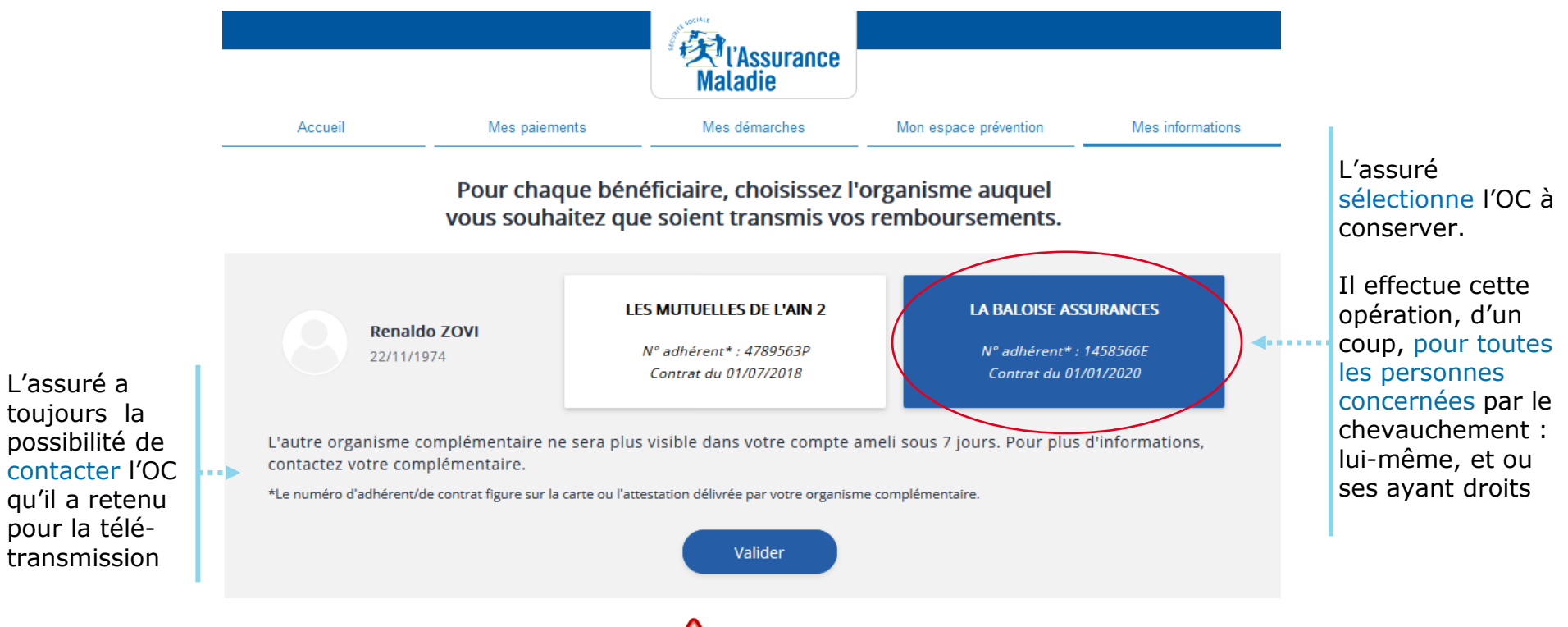

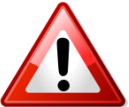

L'assuré ne peut pas effectuer cette opération au delà de 5 bénéficières (assuré et /ou ayant-droit).

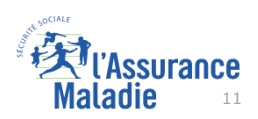

**ETAPE (3)** : L'assuré confirme son (ses) choix

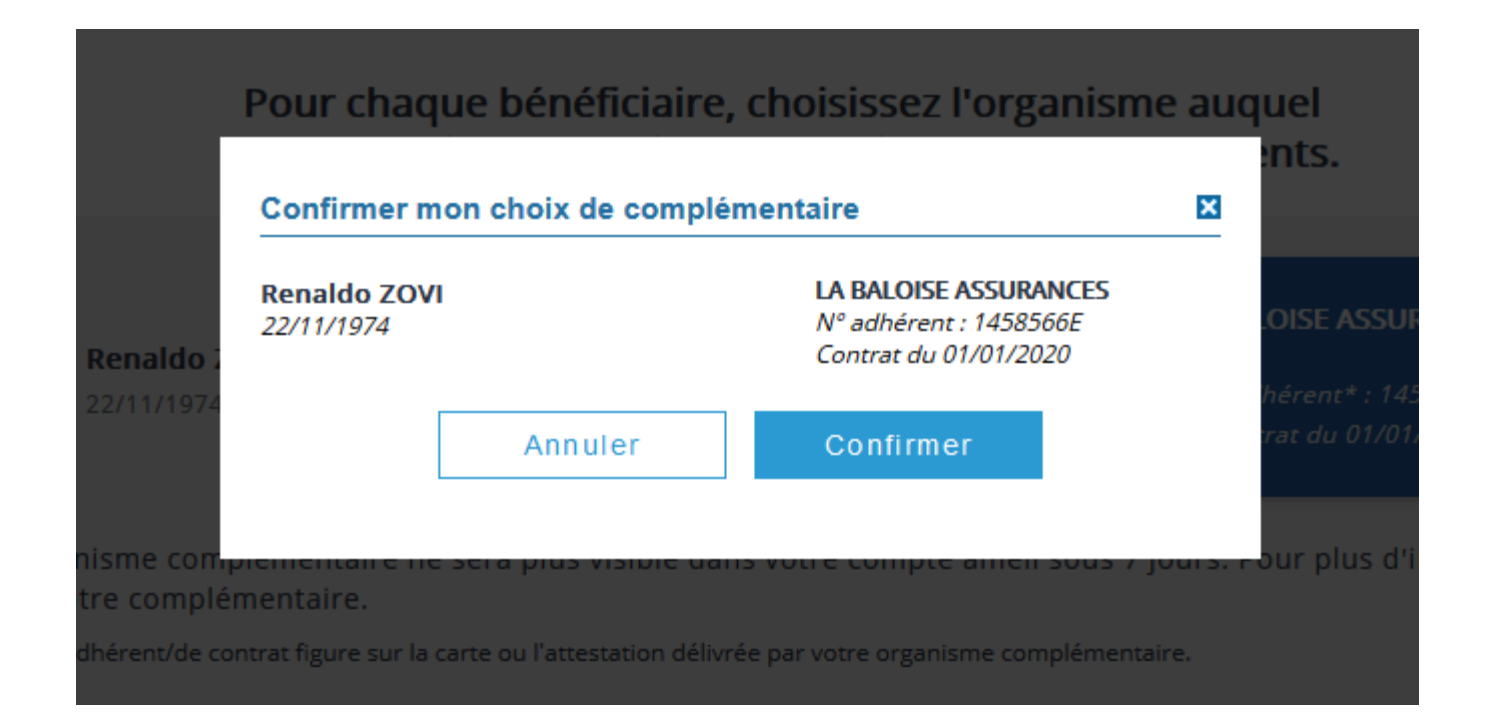

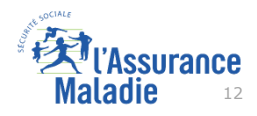

**ETAPE (4)** : le compte confirme à l'assuré que son choix a été pris en compte

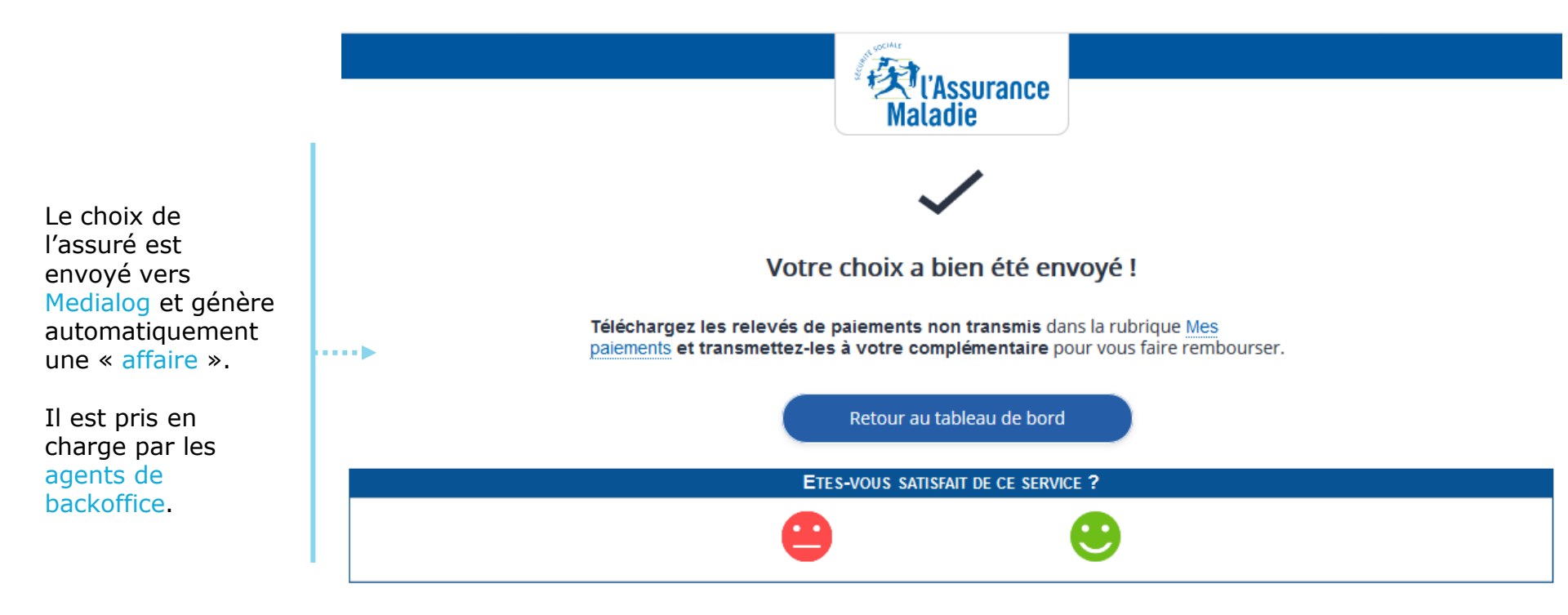

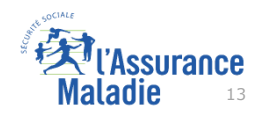

Une fois l'opération effectuée, l'usager a la possibilité d'en consulter la trace (1/2)

|            | Accueil Mes paiements                                                |             | Mes démarches                                                             | Mon e           | space prévention | Il sélectionne mes<br>démarches                        |   |  |
|------------|----------------------------------------------------------------------|-------------|---------------------------------------------------------------------------|-----------------|------------------|--------------------------------------------------------|---|--|
| MES        | DERNIERS PAIEMENT                                                    | S           | MES DÉMARCHES EN 2 CLICS                                                  |                 | RENA<br>Derniè   | LDO ZOVI<br>re connexion le 12/03/2020 à 10:15         |   |  |
|            |                                                                      |             | ✓ Attestation de droits                                                   | ?               | () Ajouter       |                                                        |   |  |
| Vos        | nouveaux paiements s'affich                                          | heront ici. | <ul> <li>Attestation de paiement<br/>d'indemnités journalières</li> </ul> | ?               | MON AGEN         | IDA                                                    |   |  |
|            |                                                                      |             | Carte européenne<br>d'assurance maladie (CEAM                             | <sub>I)</sub> ? | ~   Me           | es rendez-vous                                         |   |  |
|            |                                                                      |             | → Voir toutes les démarches                                               |                 | ~ Pre            | endre un rendez-vous                                   |   |  |
| 2          | NOTIFICATIONS                                                        |             | → Consulter les délais de traitem<br>de ma CPAM                           | ent             | MON ESPA         | CE PRÉVENTION                                          | - |  |
| 12<br>MARS | Ma mutuelle<br>Aucune complémentaire s<br>n'est enregistrée pour vos | anté        | 0 MESSAGE                                                                 |                 |                  | Repères Prévention<br>Dépistage, vaccination, offre de |   |  |

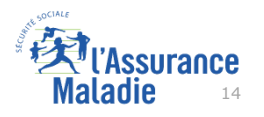

Une fois l'opération effectuée, l'usager a la possibilité d'en consulter la trace (2/2)

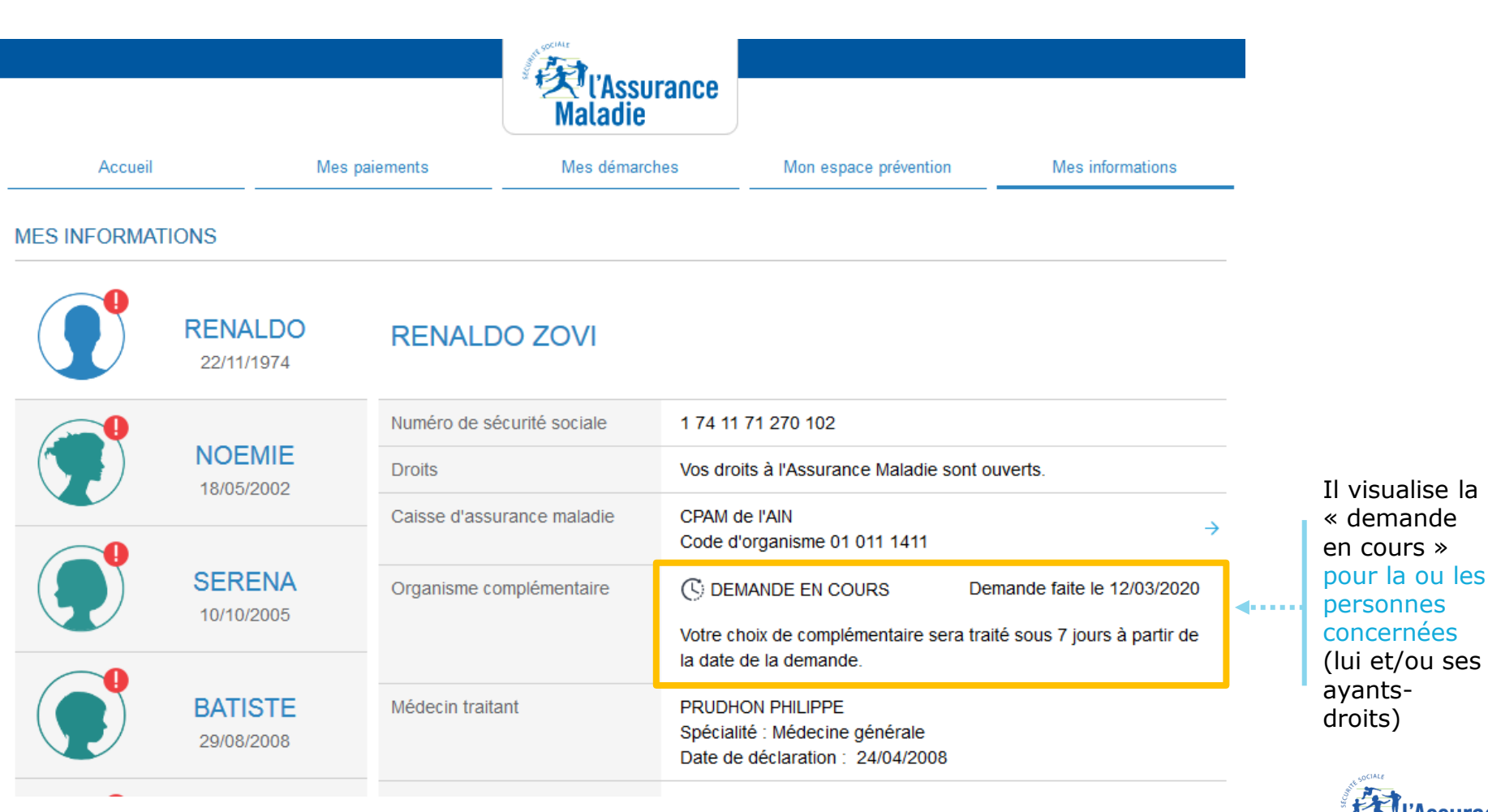

ssurance die 15

**ETAPE (5)** : Environ **une semaine plus tard**, suite au traitement de la demande, l'assuré reçoit dans sa messagerie personnelle un **avis de dépôt** 

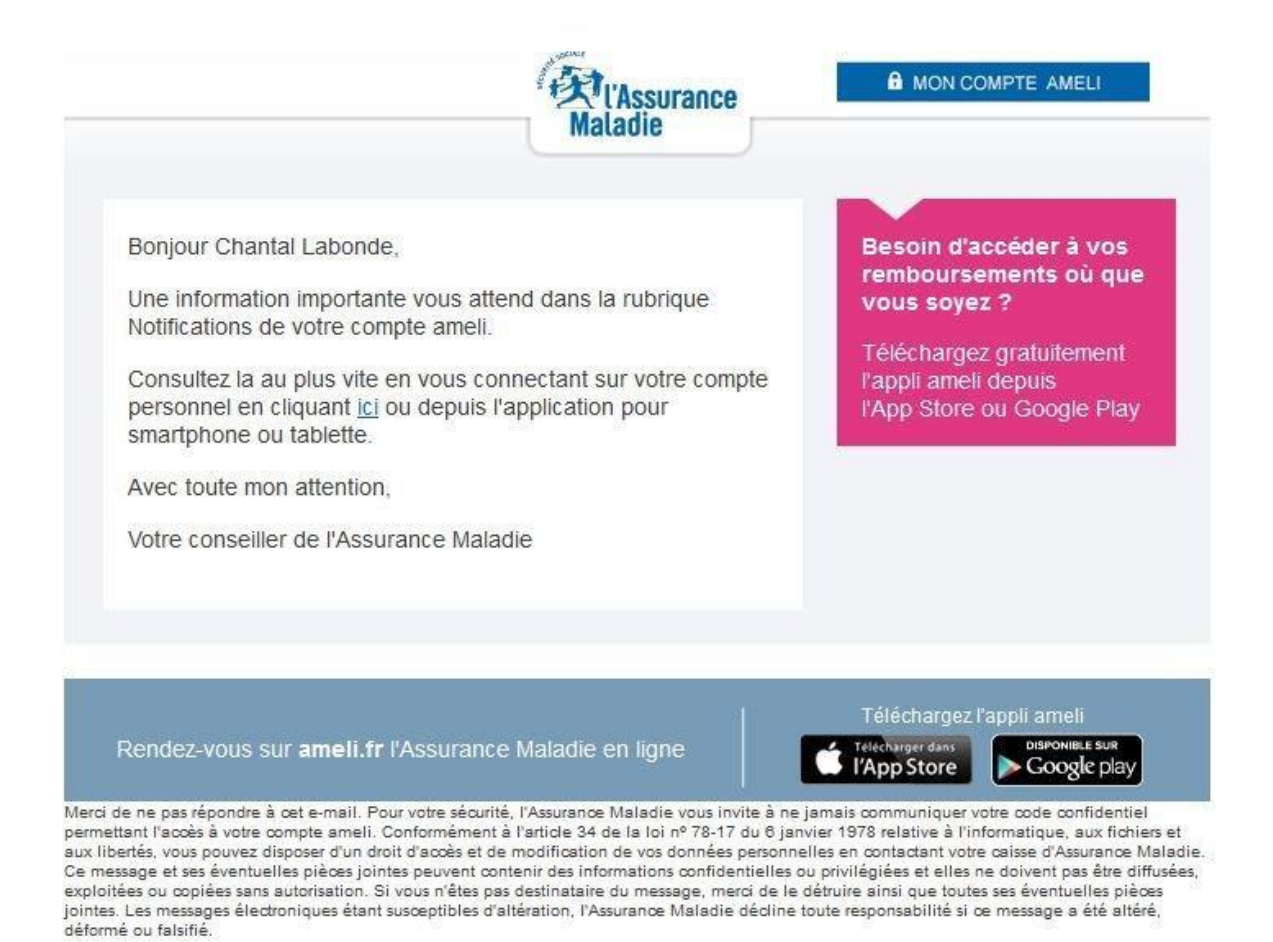

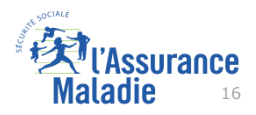

**ETAPE (6)** : L'assuré est notifié que la sélection de son OC est bien effective.

|    | Compte a  | meli                                                               |               |            | Maladie                                                                         |        |                         |                           | Ø                           | Déconnexio |
|----|-----------|--------------------------------------------------------------------|---------------|------------|---------------------------------------------------------------------------------|--------|-------------------------|---------------------------|-----------------------------|------------|
|    |           | Accueil                                                            | Mes paiements |            | Mes démarches                                                                   | Mon es | space prév              | vention                   | Mes informations            |            |
|    | M         | IES DERNIERS PAIEMENTS                                             | Q             | MES        | DÉMARCHES EN 2 CLICS                                                            |        |                         | Automotion Dernière conne | exion le 11/03/2020 å 14:55 |            |
|    | 31<br>DÉC | Indemnités journalières                                            | 1 120,00€     | ~          | Attestation de droits                                                           | 0      | 0                       | Ajouter                   |                             | _          |
|    |           |                                                                    |               | ~          | Attestation de paiement<br>d'indemnités journalières                            | 0      | 2                       | RENDEZ-V                  | OUS                         |            |
|    |           |                                                                    |               | ~          | Carte européenne<br>d'assurance maladie (CEAM                                   | ) ⑦    | ~                       | Mes rend                  | ez-vous                     |            |
|    |           |                                                                    |               | <b>→</b>   | Voir toutes les démarches                                                       |        | ~                       | Prendre u                 | in rendez-vous              |            |
|    | 2         | NOTIFICATIONS                                                      |               | +          | Consulter les délais de<br>traitement de ma CPAM                                |        | MON                     | ESPACE PR                 | ÉVENTION •••                | • •        |
| st | 26        | Ma mutuelle<br>La transmission<br>automatique des                  |               | 4          | NOUVEAUX MESSAGES                                                               |        | 2                       | Re                        |                             |            |
| ve | FÉVI      | paiements à votre<br>complémentaire est<br>activée. En savoir plus | <b>0</b> ×    | 09<br>MARS | Accusé de réception de votre<br>demande de<br>Complémentaire santé<br>solidaire | ×      | <b>J'atte</b><br>Suivez | ends un en                | ifant<br>Ne plus affich     |            |

La transmission des paiements à la complémentaire est de nouveau effective

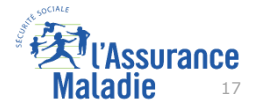